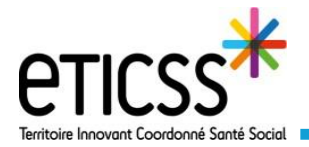

## Globule eTICSS Mobilité Ajouter un document (Android)

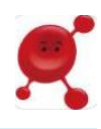

Ce guide détaille les étapes pour accéder à la bibliothèque documentaire du patient ainsi que la procédure pour importer un document.

## Accéder au « Documents » du patient

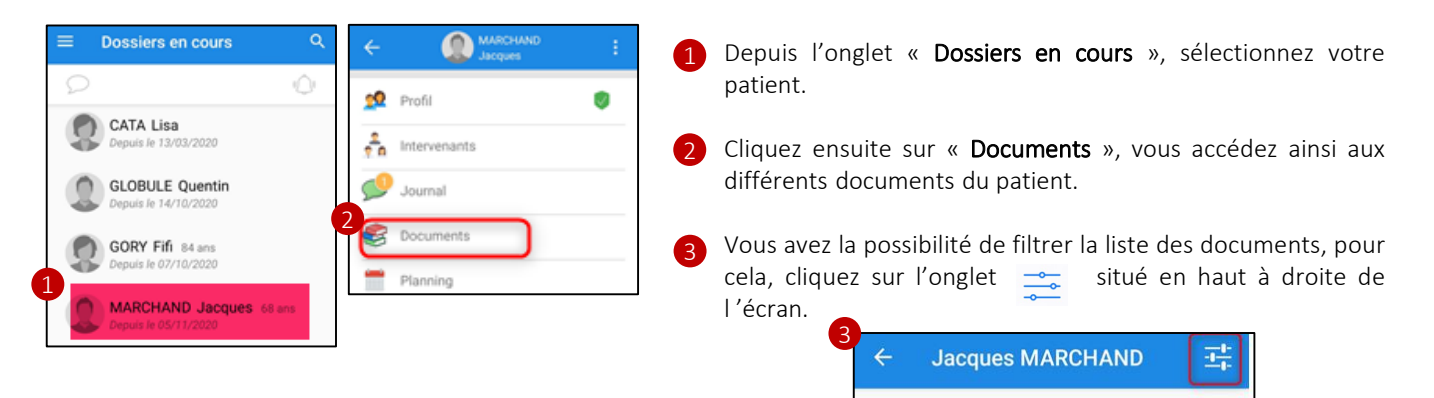

- Importance
  Partage multi-structures
   Classeur
   Tous les documents
   Tous
   OK
- Vous pouvez choisir de visualiser les documents en fonction de l'importance de celui-ci.
- En décochant la case « **Partage multi-structures** », vous ne visualisez que les documents partager au sein de votre unité (service, cabinet, ,officine etc...)
- De plus, si le document a été enregistré dans un classeur, vous avez la possibilité de sélectionner le classeur qui vous intéresse, dans la partie « **tous** les documents ».
- Cliquer sur « **OK** » pour valider les filtres

## Ajouter un document patient

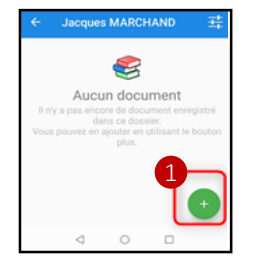

1 Depuis l'onglet « **documents** », cliquez sur le bouton + en bas à droite de votre écran.

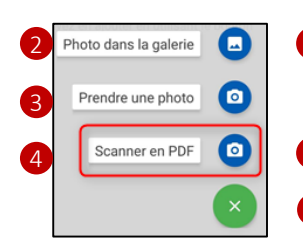

- Sélectionnez ensuite l'une des options suivantes:
- « **Photo de la galerie** », vous permet d'ajouter une photo depuis votre bibliothèque photo, dans ce cas la photo ajoutée sera sous un format image (jpeg). Une fois la photo sélectionnée vous accédez au formulaire du document.
- « Prendre une photo » depuis votre appareil photo.
- 4 « **Scanner en PDF** » vous permet de prendre une photo depuis votre appareil photo et l'importera sous format PDF à votre bibliothèque documentaire.

Nommez votre document, puis cliquez sur « Suivant » en bas à droite de votre écran.

En cas de difficultés, n'hésitez pas à contacter l'assistance à l'adresse suivante <u>eticss.mobilite@esante-bfc.fr</u>. Le GRADeS BFC reste à votre disposition pour répondre à toutes vos questions du lundi au vendredi de 09h à 17h.

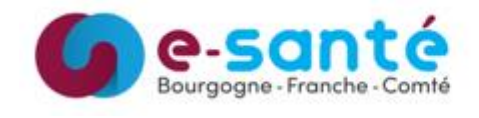

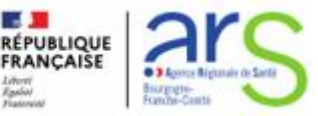

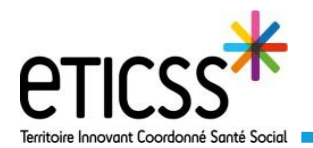

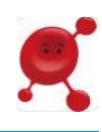

Prendre une photo Sélectionnez si besoin : Confidentialité - la confidentialité du document (CF : Quick-start confidentialité »), Importance - le niveau d'importance. En vert, pour un document d'importance normal, en orange pour un document d'importance moyenne, et rouge pour un document Partage multi-structures d'importance haute. En cochant la case « Partage multi-structures », vous partagez votre document Classeur Δ aux professionnels exerçant en dehors de votre unité (cabinet, service etc...). Si elle n'est pas cochée, vous partagez uniquement avec les professionnels Visibilité patient exerçant au sein de la même unité que vous. En savoir plus Pas de compte patient à cet instant Vous pouvez classer votre document en fonction du type de document ajouté, afin d'organiser la bibliothèque documentaire. N'oubliez pas de cliquer sur « envoyer » en bas à droite de votre écran pour MODIFIER ENVOYER charger le document. 4 Aucun Documents médicaux Documents infirmiers Documents administratifs Documents socio-éducatifs

Un message apparaîtra ensuite dans le journal du patient, ce qui permettra également d'ouvrir le document depuis le journal.

👔 Vous partagez également ce document avec les utilisateurs d'eTICSS WEB

**NB:** Les documents ajoutés ne peuvent être supprimés pour des raisons de sécurités, même par la personne ayant importé le document.

En cas de difficultés, n'hésitez pas à contacter l'assistance à l'adresse suivante <u>eticss.mobilite@esante-bfc.fr</u>. Le GRADeS BFC reste à votre disposition pour répondre à toutes vos questions du lundi au vendredi de 09h à 17h.

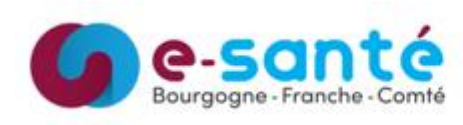

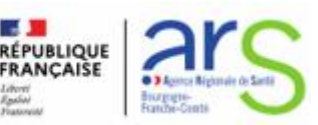